#### TÉRMINO DE GARANTÍA

**ELETROPPAR** - Industria Electrónica Ltda, localizada en la Rua Carlos Ferrari, 2651, Distrito Industrial, Garça/SP, CEP 17400-000, CNPJ 02.748.434/0001-08, IE 315.026.341.111 garantiza este aparato contra defectos de proyectos, fabricación, montaje y/o debido a vicios de calidad del material que lo torne impropio o inadecuado al consumo a que se destina por el plazo legal de 90 (noventa) días de la fecha de la adquisición, desde que observadas las orientaciones de instalación descritas en el manual de instrucciones. En caso de defecto, en el período de garantía, la responsabilidad de PPA se pone restricta a lo arreglo o sustitución del aparato de su fabricación.

Por consecuencia de la credibilidad y de la confianza depositada en los productos PPA, acrecemos al plazo arriba más 275 días, alcanzando el total de 1 (un) año, igualmente contados de la fecha de adquisición a ser comprobada por el consumidor a través del comprobante de compra.

En el tiempo adicional de 275 días, solamente serán cobradas las visitas y los transportes en las localidades dónde no existan servicios autorizados. Los gastos de transportes del aparato y/o técnico corren por cuenta del propietario consumidor.

La sustitución o arreglo del equipo no prorroga el plazo de garantía.

Esta garantía perderá sus efectos si el producto:

- Sufrir daños provocados por accidentes o agentes de la naturaleza, tales como, rayos, inundaciones, caídas, etc;

- Sea instalado en red eléctrica impropia o mismo en desacuerdo con cualquiera de las instrucciones de instalación expuestas en el manual;

- No sea empleado al fin que se destina;

- No sea utilizado en condiciones normales;

- Sufrir daños provocados por accesorios o equipos acoplados al producto. Recomendación:

Recomendamos la instalación por el servicio técnico autorizado.

La instalación por personas no autorizadas implicará en exclusión de la garantía en decurso de defectos causados por la instalación inadecuada. Solamente técnico autorizado PPA está habilitado a abrir, remover, sustituir entremeses o componentes, bien como reparar los defectos cubiertos por la garantía, siendo que, la falta de observación de éste y cualquier utilización de entremeses no originales constatadas en el uso, acarreará la renuncia de este término por parte del consumidor.

Caso el producto presente defecto busque el Servicio Técnico Autorizado.

| Comprador:                   |                                         |
|------------------------------|-----------------------------------------|
| Dirección:                   |                                         |
| Barrio:                      | C.P:                                    |
| Revendedor:                  |                                         |
| Tel.:                        | Fecha de Venta:                         |
| Identificación del Producto: |                                         |
|                              | COMODIDAD Y SEGURIDAD<br>WWW.PPA.COM.BR |

### ELIMINA COSTOS DE REPORTE, PUES UTILIZA LA RED ETHERNET TCP/IP DEL CLIENTE MONITORIZADO

UNIVERSAL

MANUAL TÉCNI

**COMODIDAD Y SEGURIDAD** 

Interface de transmisión de datos para paneles de alarmas monitorizadas

P26988 - Rev. 3

## ÍNDICE

| 1 - Introducción                                                                      | 03 |
|---------------------------------------------------------------------------------------|----|
| 2 - Características                                                                   | 03 |
| 2.1 Módulo Ethernet;                                                                  | 03 |
| 2.2 Módulo GPRS;                                                                      | 04 |
| 3 - Cuidados                                                                          | 04 |
| 4 - Instalación                                                                       | 05 |
| 4.1 Conectando junto al Panel de Alarma;                                              | 06 |
| 4.2 Conectando la línea telefónica junto a la interface MonIP;                        | 08 |
| 4.3 Utilizando Salida de Supervisión Periódica de la Alarma (OUT 1);                  | 08 |
| 4.4 Utilizando la Salida PGM (OUT 2);                                                 | 09 |
| 4.5 Utilizando las INPUTS (IN1 y IN2);                                                | 09 |
| 4.6 Agregando la interface GPRS MonIP;                                                | 09 |
| 5 - Programación                                                                      | 10 |
| 5.1 Cuidados con la programación del Panel de Alarma;                                 | 10 |
| 5.2 Haciendo download del SOFTWARE PROGRAMADOR MONIP;                                 | 11 |
| 5.3 Realizando programación de la interface co Cable CROSS o Red Local;               | 11 |
| 5.4 Realizando la programación de la interface remotamente;                           | 13 |
| 6 - Software Programador                                                              | 14 |
| 6.1 Conociendo la funcionalidad; (Todas las abas y todas las funciones del software). | 15 |
| 6.2 Realizando Download;                                                              | 22 |
| 6.3 Realizando Upload;                                                                | 22 |
| 6.4 Buscando status de la interface;                                                  | 23 |
| 7- Entendiendo los Led's indicativos de las interfaces (ETHERNET y GPRS)              | 27 |
| 7.1 Led Linha;                                                                        | 27 |
| 7.2 Led Painel;                                                                       | 27 |
| 7.3 Led Ethernet;                                                                     | 27 |
| 7.4 Led GPRS;                                                                         | 28 |
| 7.5 Led Auxiliar;                                                                     | 28 |
| 7.6 Led's de la interface GPRS MonIP;                                                 | 28 |
| 7.7 Visualizando el nivel de señal del módulo celular;                                | 29 |
| 7.8 Identificando fallas en la interface GPRS MonIP;                                  | 29 |
| 8 - Eventos internos                                                                  | 30 |
| 9 - Parámetros programados en el Panel de Alarma                                      | 31 |
| 10 - Reset del Sistema                                                                | 31 |
| 11 - ¿Lo qué es DHCP?                                                                 | 32 |
| 11.1 Como encontrar la interface MonIP cuando atribuido DHCP;                         | 32 |
| 12 - Diferencia entre IP Fijo y Dinámico                                              | 34 |
| 12.1 IP Fijo;                                                                         | 34 |
| 12.2 IP Dinámico;                                                                     | 34 |
| 13 - Como crear un DNS                                                                | 35 |
| 13.1 Como instalar y configurar un DNS en su computadora                              | 35 |

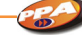

## 1 - INTRODUCCIÓN

MonIP Universal es una interface (módulo) de comunicación para Paneles de Alarma Monitorable, transmitiendo los eventos vía protocolo "TCP/IP" (Ethernet y/o GPRS\*).

\*Cuando utilizado en conjunto del Módulo GPRS MonIP.

# 2 - CARACTERÍSTICAS

-Utiliza la red Ethernet TCP/IP del cliente monitorizado, eliminando costos con comunicación;

-Reporta todos los eventos del Panel de Alarma;

-7 Métodos para envío de eventos (Ethernet, GPRS, CSD\*, SMS\* y Línea Telefonica);

-Preparado para trabajar con dos operadoras GSM;

-Compatible con la gran mayoría de los Paneles de Alarma del mercado; -Detector de Línea Telefonica embutido en la placa;

-2 salidas PGM (1 supervisión) accionada vía Software Receptor;

-2 entradas (sectores):

-Supervisión Periódica del Panel de Alarma, con evento definido por el programador;

-Tests de conexión con tiempos individuales para Ethernet y GPRS;

-Programación de los parámetros a la distancia, o con auxilio de tecnología SMS\*:

-Elimina costos con llamadas telefónicas locales e interurbanas; \*Uso futuro

#### 2.1 Módulo Ethernet;

-Intervalo de Supervisión con tiempo programable;

-Permite DHCP;

-Permite envío de evento con destino DNS;

-Detector de Falla de Link Ethernet (con envío de evento);

-Permite la programación de IP destino Backup;

-Programación de los parámetros a la distancia, enviando evento para indicar que la programación está teniendo inicio;

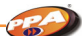

-Permite el bloqueo de señales vía MAC Address (Software Receptor); -Sin costo para envío de eventos.

COMODIDAD Y SEGURIDAD

#### 2.2 Módulo GPRS;

-Intervalo de Supervisión con tiempo programable;

-Envío de paquetes vía GPRS;

-Permite envío de eventos por CSD (el evento es enviado cual si fuese una llamada de celular para celular, siendo el destino el módulo celular acoplado en la receptora Relatus):

-Programación y Reporte (Crítico) vía SMS\*;

-Programación de los parámetros a la distancia\*;

-Permite el bloqueo de señales vía MAC Address (Software Receptor);

-Permite la utilización de dos operadoras distintas;

-Permite la programación de IP destino Backup;

-Reporta Falla en el módulo celular;

-Reporta Falla o Bloqueo del SIN CARD;

-Visualización del nivel de señal vía Software Programador.

\*Uso futuro

## 3 - CUIDADOS

-Por tratarse de un equipo de seguridad, se hace necesario su instalación fuera del alcance físico y visual de quienquiera (usuario del sistema o no), así como la fijación en ambientes secos y no frecuentados. Esas instrucciones garantizan una mayor seguridad para usted y para la interfase MonIP.

-No instalar la interface con una distancia mayor que 50 cm del panel de alarma;

-Alimente la interface retirando la alimentación directa de la Batería;

-Nunca pasar los hilos utilizados para comunicación o alimentación de la interface junto con los hilos de energía eléctrica;

-No retirar o poner el módulo celular, SIN CARD o interface GPRS con la interface MonIP alimentada;

-Se certifique de que en el local a ser instalado la interface MonIP con GPRS existe señal de celular de acuerdo con la operadora a ser utilizada; -Verifique si lo SIN CARD está apto con su configuración para obtener la comunicación vía GPRS y CSD.

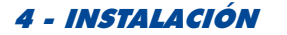

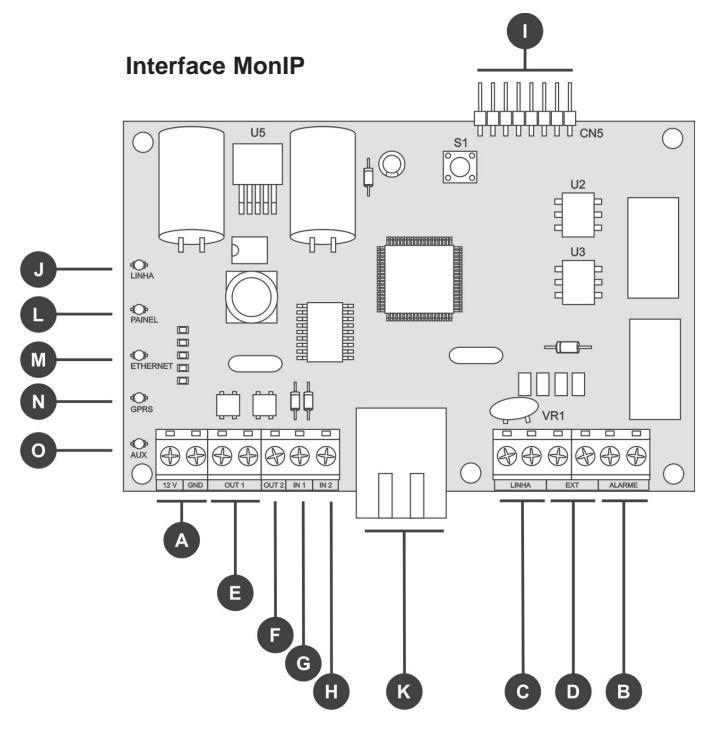

FIGURA 1

Página 05

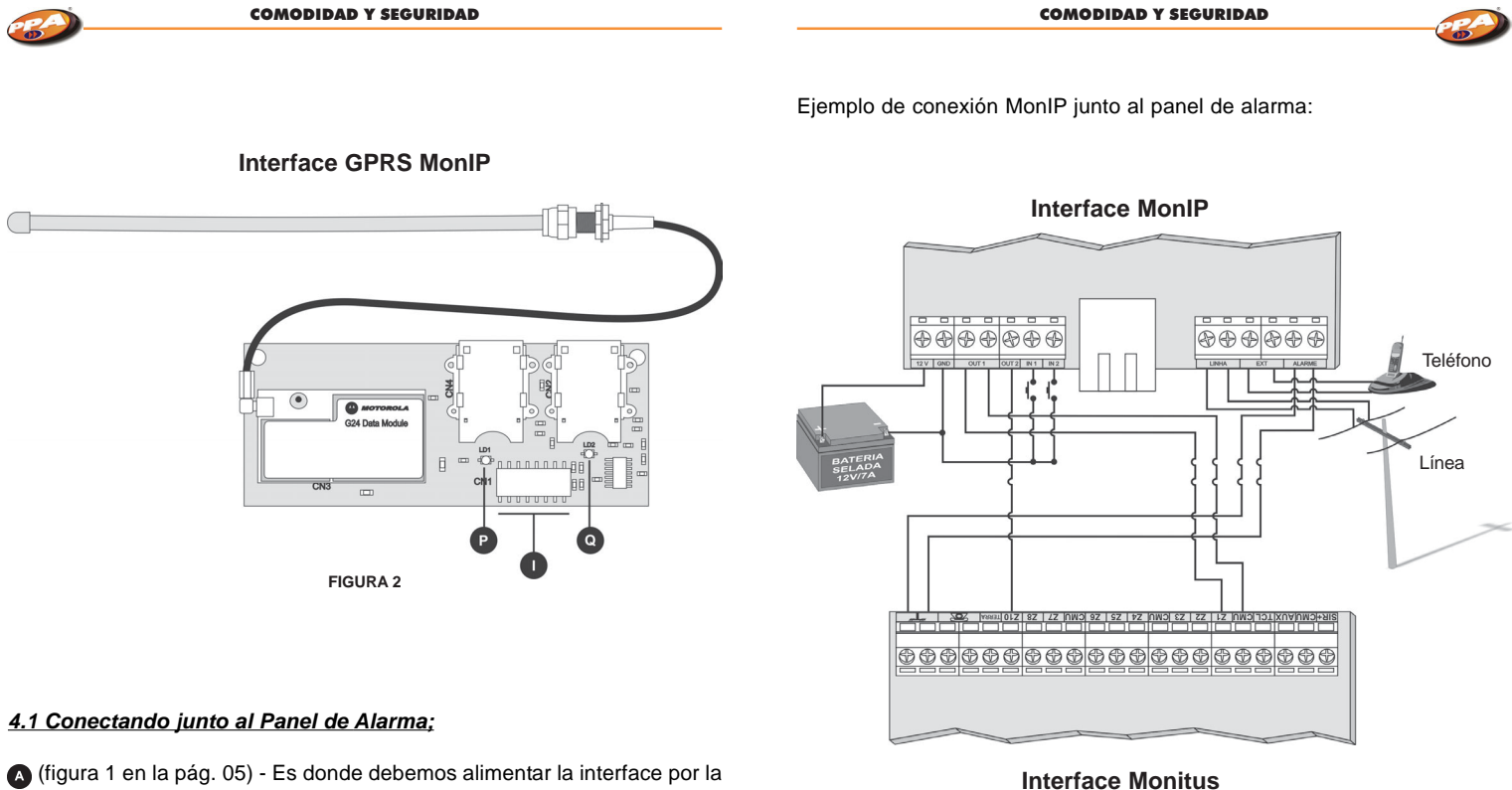

(figura 1 en la pág. 05) - Es donde debemos alimentar la interface por la batería del panel de Alarma.

(figura 1 en la pág. 05) - Es donde debemos establecer la comunicación del panel de Alarma con la interface.

CS Obs: Esta comunicación en el panel de alarma debe ser hecha donde normalmente conectamos la línea Telefonica y no podrá pasar de una distancia mayor que 50 cm.

Obs: OUT 1 tendrá su contacto alterado 1 minuto después de haber ocurrido la desconexión (filtro para que una desconexión momentánea no gere este evento).

Página 06

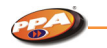

### 4.2 Conectando la línea Telefonica junto a la Interface MonIP;

© (figura 1 en la pág. 05) - Local donde se debe conectar la línea Telefonica que normalmente queda instalada en el panel de alarma, pues la interface posee un confiable y garantizado Detector de Línea Telefonica, donde la misma pasará a "MONITORIZAR" en todo el momento póniendo más seguro el sistema de detección de Línea.

Para lograr una mayor seguridad, en el punto () (figura 1 en la pág. 05) se deben llamar las extensiones de aparatos telefónicos. Solo así la interface tendrá total control sobre la Línea Telefonica.

### Ejemplo de conexión MonIP junto a la línea Telefonica:

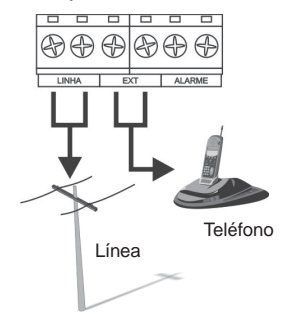

### 4.3 Utilizando la Salida de Supervisión Periódica de la Alarma (OUT 1);

(figura 1 en la pág. 05) - Esa salida puede ser programada como NA contactos abiertos) o NF (contactos cerrados), y tiene su estado invertido siempre que haya la conexión o desconexión de la interface junto al Software receptor. Puede ser utilizada también como salida para supervisión del panel de alarma, o sea, tiene su estado invertido siempre que haya un estallo del tiempo programado para tal supervisión. Es posible también programar cual el código del evento que irá a validar la supervisión del panel, o sea, siempre que haya el estallo del tiempo, el evento programado deberá ser recibido.

#### COMODIDAD Y SEGURIDAD

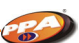

Del contrario el evento de fallade supervisión con el panel será enviado y el LED Panel permanecerá parpadeando.

Tal evento debe ser programado con el código del tipo XYZ AAA, o sea, los tres dígitos del evento y los tres dígitos del argumento.

Ejemplo:

Arme o desarme por el usuario 8: 401 008\* Violación del sector 4: 130 004\*

### 4.4 Utilizando la Salida PGM (OUT 2);

(figura 1 en la pág. 05) - Esa salida puede ser configurada para ser generada como retención o pulso.

En ese último caso, es posible aún programar cual el tiempo de duración del pulso solicitado. Siempre que accionada, la salida tiene su contacto cerrado con el GND de la placa.

### 4.5 Utilizando las INPUTS (IN1 y IN2);

**(**figura 1 en la pág. 05) - Entradas con eventos programables para diversas utilizaciones.

Esa entrada puede ser utilizada como sector de supervisión, botón de pánico, etc. Su accionamiento es hecho a través de un pulso negativo de por lo menos 1 segundo, o sea, cerrándose un corto del contacto con el GND de la placa.

El evento programado debe ser del tipo *XYZ AAA*, o sea, tres dígitos del evento y los tres dígitos del argumento.

Ejemplo: Violación del sector 99: 130 099\* Pánico Policial: 120 000\*

### 4.6 Agregando la Interface GPRS MonIP;

(figura 1 en la pág. 05) - Conexión para placa GPRS MonIP.
 (figura 2 en la pág. 06) - Conexión para la Interface MonIP.

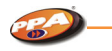

COMODIDAD Y SEGURIDAD

### Ejemplo de conexión MonIP junto al GPRS MonIP:

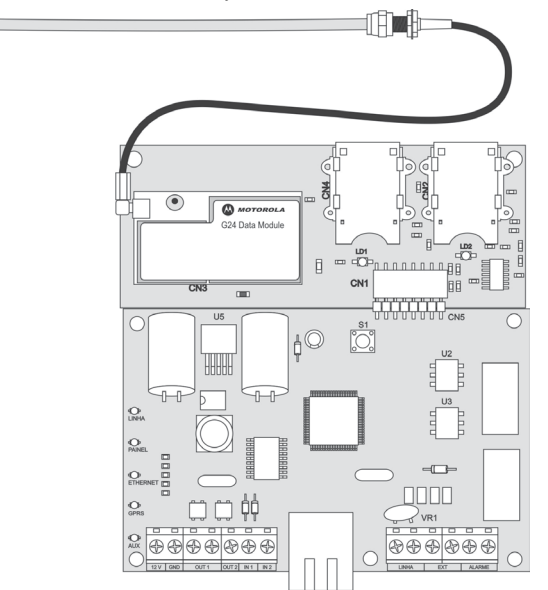

## 5 - PROGRAMACIÓN

### 5.1 Cuidados con la programación del Panel de Alarma;

El panel de alarma deberá estar siempre con su formato de comunicación programado para CONTACT-ID (todos los códigos), llamada TOM y DETECTA LÍNEA TELEFONICA;

Prestar mucha atención cuando utilizada la función *"Supervisión Periódica de la Alarma"*, pues para que esa función tenga éxito, se depende mucho de la programación hecha en el panel (para entender cómo funciona la supervisión lea el tópico 4.3 en la página 08).

### 5.2 haciendo download del SOFTWARE PROGRAMADOR MONIP;

Para hacer el download del Software PROGRAMADOR MONIP, va al sitio <u>www.ppa.com.br / Produtos / Informações Técnicas / Arquivos para</u> Download / Software (Português) y clic en el Link correspondiente al SOFTWARE PROGRAMADOR MONIP. Después de hacer el download, instale el Software siguiendo el paso a paso de instalación.

5.3 Realizando Programación de la Interface con cable CROSS o Red Local;

La configuración del cable CROSS de la interface MonIP Universal es:

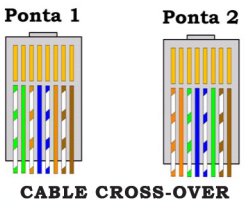

| La configuración de Red Default de | IP Local     | 192.168.1.222 |
|------------------------------------|--------------|---------------|
|                                    | Máscara      | 255.255.255.0 |
|                                    | Gateway      | 192.168.1.1   |
|                                    | Servidor DNS | 192.168.1.1   |
|                                    | Password     | 123456        |
|                                    |              |               |

Página 11

Para accesar la interface por la primera vez, se hace necesario que la computadora donde está instalada el *"Programador MonIP"* esté conectada a una red o posea por lo menos una placa de red instalada.

Despues de la instalación del Software "Programador MonIP", altere la configuración de su conexión de red afín de compatibilizar su computadora con la interface MonIP Universal como muestra la figura al lado.

| s configurações IP podem ser atri<br>ferecer suporte a esse recurso. Ca<br>idministrador de rede as configuraç | buídas automaticamente se a rede<br>aso contrário, você precisa solicitar a<br>ções IP adequadas. |  |  |
|----------------------------------------------------------------------------------------------------|---------------------------------------------------------------------------------------------------|--|--|
| C Obter um endereço IP automa                                                                                  | aticamente                                                                                        |  |  |
| 📀 Usar o seguinte endereço IP:                                                                                 |                                                                                                   |  |  |
| Endereço IP:                                                                                                   | 192 . 168 . 1 . 🔟                                                                                 |  |  |
| <u>M</u> áscara de sub-rede:                                                                                   | 255 . 255 . 255 . 0                                                                               |  |  |
| <u>G</u> ateway padrão:                                                                                        | 192.168.1.1                                                                                       |  |  |
| C Obter o endereco dos servido                                                                                 | res DNS                                                                                           |  |  |
| Usar os seguintes endereços                                                                                    | de servidor DNS:                                                                                  |  |  |
| Servidor DNS greferencial:                                                                                     | 192.168.1.1                                                                                       |  |  |
| Servidor <u>D</u> NS alternativo:                                                                              |                                                                                                   |  |  |
|                                                                                                    | Avancado.                                                                                         |  |  |

**Obs:** Independiente de la clase en la que esté las demás computadoras encendidas en la red, para programar el MonIP basta poner un micro en la misma configuración que se encuentra la INTERFACE y después volverlo para la configuración de red anterior.

#### COMODIDAD Y SEGURIDAD

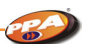

Con el Software Programador MonIP instalado lo abra y digite la dirección de IP LOCAL que la interface MonIP se encuentra Default (como muestra la figura al lado).

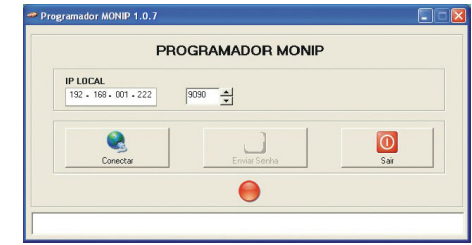

#### 5.4 Realizando la Programación de la Interface Remotamente;

Después que el Software PROGRAMADOR MonIP, esté instalado, se certifique se existe en su módem o ROUTER una puerta de acceso liberada para conectar en la interface adondeguiera del mundo.

Se debe recordar que en el local donde la Interface MonIP esté instalada también hay que tener acceso a la interface por una puerta de acceso y un IP válido, como muestra la figura abajo.

| PRO                               | OGRAMADOR MONIP |           |
|-----------------------------------|-----------------|-----------|
| IP LOCAL<br>192 - 168 - 001 - 222 | 9090 ×          |           |
| Conectar                          | Enviar Senha    | 0<br>Sair |
|                                   |                 |           |

<u>IP Local:</u> Se debe rellenar con el IP válido del local donde la interface está instalada, y luego en la frente (9090) la puerta de acceso.

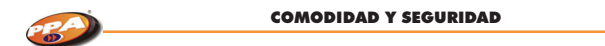

Si la computadora y la interface realmente estén con padrones compatibles en la configuración de red, la tela abajo vendrá a aparecer, mostrando que la conexión fue efectuada.

| PRO                               | GRAMADOR MONIF | ,           |
|-----------------------------------|----------------|-------------|
| IP LOCAL<br>192 - 168 - 001 - 222 | 9090 SENHA     | 56 Segundos |
| Desconectar                       | Enviar Senha   | Sair        |
|                                   |                |             |

### COMODIDAD Y SEGURIDAD

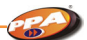

#### 6.1 Conociendo la Funcionalidad;

Programador MONIP 1.0.7 Versión del Software.

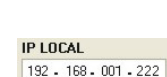

Configuración de Red que la interface posee para que a misma sea encontrada en la red. Caso la conexión sea hecha a la distancia, en este local debe ser rellenada con la dirección de IP válido y también la puerta de acceso.

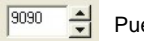

Puerta de acceso Default.

El Software indicará que encontró la interface por la indicación del LED Verde.

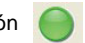

Digite la seña para accesar la Interface MonIP Universal (Default: 123456) y clic en [ Enviar Senha ] como muestra la figura abajo.

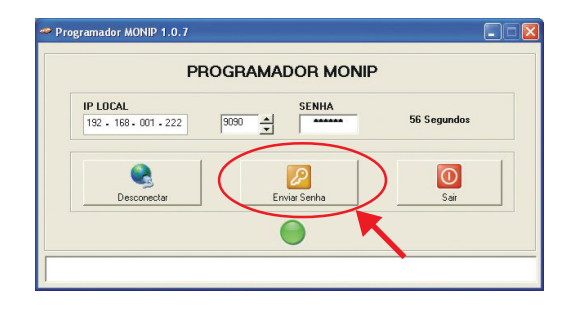

Página 15

## 6 - SOFTWARE PROGRAMADOR

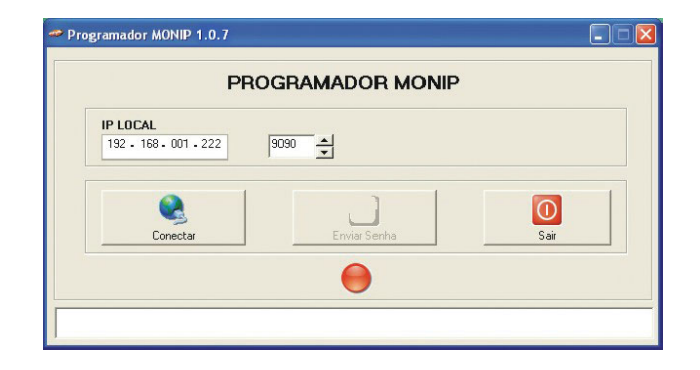

Si la seña enviada esté correcta, el Software programador irá a exhibir las telas a continuación.

### TELA DE MONITOREO

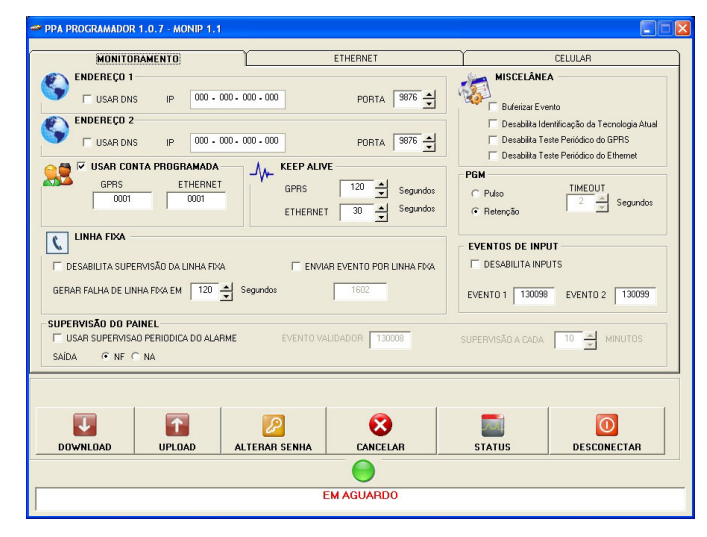

En esta tela es donde debemos rellenar con los datos de la empresa de Monitoreo.

En la barra principal, estará indicado la versión del Software Programador (V1.0.7) así como la versión del procesador de la placa MonIP Universal (en ese caso V1.1).

| ENDEREÇO 1 |    |                       |
|------------|----|-----------------------|
| USAR DNS   | IP | 000 - 000 - 000 - 000 |

Usar DNS: Caso la empresa de monitoreo no posea un IP fijo, habilite la función DNS y rellene el campo IP con el DNS de la Empresa (endereço1). COMODIDAD Y SEGURIDAD

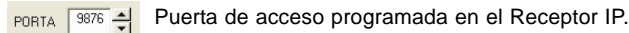

ENDEREÇO 2

Caso la empresa de Monitoreo posea más de una dirección de IP o DNS usted debe rellenar este campo.

Podemos utilizar números de cuentas distintas para los envíos de eventos por GPRS, Ethernet y Línea Telefonica. Recordando que cuando habilitada una cuenta programada, el número de cuenta programado en el panel solo será enviado cuando el evento sea pasado por línea fija.

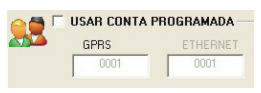

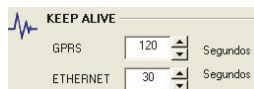

Programación de tiempos entre tests de conexión individuales para GPRS y ETHERNET.

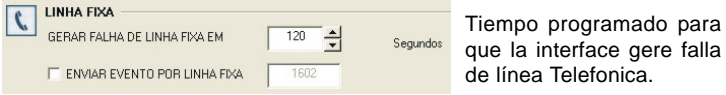

ENVIAR EVENTO POR LINHA: Programar el evento en CONTACT ID que deberá ser enviado por línea.

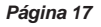

| PA                                   | COMODIDAD Y SEGURIDA    | VD                             |
|--------------------------------------|-------------------------|--------------------------------|
|                                      |                         |                                |
|                                      |                         |                                |
| SUPERVISÃO DO PAINEL                 |                         |                                |
| VISAR SUPERVISAO PERIODICA DO ALARME | EVENTO VALIDADOR 130001 | SUPERVISÃO A CADA 10 + MINUTOS |
| SAÍDA 🔍 NE C NA                      |                         | ,                              |

Esa función hará con que la interface pase a verificar si el panel se encuentra en perfecto estado en el intervalo de tiempo de acuerdo con el evento y tiempo programado y si esa salida es NF (normalmente cerrada) o NA (normalmente abierta).

Ejemplo: La Interface irá a verificar el panel de alarma a cada 10 minutos en el sector 5.

EVENTO VALIDADOR: 130005 (disparo y restauración sector 5). SUPERVISIÓN A CADA 10 MINUTOS

Vencido el tiempo la interface irá a abrir o cerrar (de acuerdo con la programación hecha NA, NF) el sector 5 del panel de alarma (que deberá estar programado como silencioso, 24 horas y no auto-anulable). Ese evento no será pasado para el Monitoreo, se quedará entre el alarma y la interface. Caso el panel no pase el EVENTO VALIDADOR la interface aguardará más 2 minutos. Vencidos éstos 2 minutos la interface irá a generar una falla indicando para el Monitoreo que la Alarma paró de Funcionar (falla de supervisión).

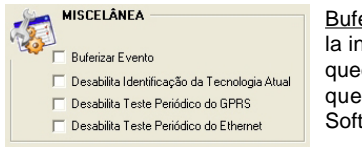

Buferizar Evento: El evento enviado para la interface MonIP por el panel de alarma quedará almacenado en la interface hasta que la misma consiga enviarlo para el Software Receptor IP.

Deshabilita Identificación de la Tecnología Actual: Si seleccionada esta opción, la interfase MonIP no enviará el evento que identifica la vía que está siendo usada para mandar los eventos.

Ejemplo: E 537 00 001 que significa de acuerdo con la tabla en página 30 que el MonIP está conectado vía Ethernet.

Deshabilita Prueba Periódica del GPRS: Estando la interfase MonIP conectada vía Ethernet, si esta opción es seleccionada la prueba que verifica si la vía GPRS está activa no será hecha.

COMODIDAD Y SEGURIDAD

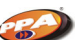

<u>Deshabilita Prueba Periódica del Ethernet:</u> Estando la interfase MonIP conectada vía GPRS, si esta opción es seleccionada la prueba que verifica si la vía Ethernet está activa no será hecha.

#### PGM

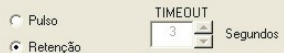

PGM: Retención o pulso y cual el tiempo de ése pulso.

| VENTOS DE INPUT |        |  |  |  |
|-----------------|--------|--|--|--|
| EVENTO 1        | EVENTO |  |  |  |
| 130098          | 130099 |  |  |  |

Cual el código del evento CONTACT ID, que será enviado toda vez que la Input 1 o Input 2 son accionadas.

### TELA DE ETHERNET

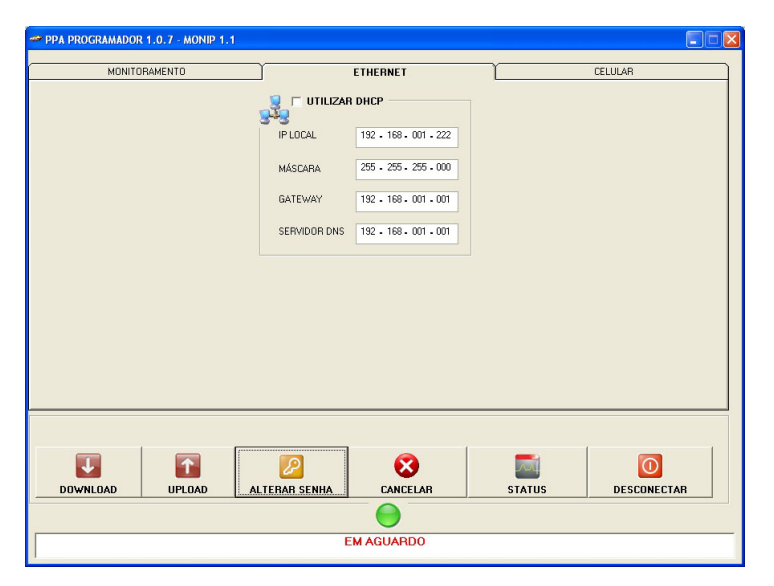

En esa tela, será hecha la configuración Ethernet de la interface MonIP. Página 19

|                                        | OPERADORA                                        | ETHERNET | CELULAR |
|----------------------------------------|--------------------------------------------------|----------|---------|
| LOGIN                                  | MINHA OPERADORA                                  | SENHA    |         |
| APN<br>VSAR S<br>PAÍS<br>PAÍS<br>LOGII | EGUNDA OPERADORA<br>OPERADORA<br>MINHA OPERADORA | SENHA    | PIN     |
| USAR CSD COM                           | O TERCEIRO BACKUP                                | SMS -    |         |

Seleccione el País en el que será utilizado el SIN CARD.

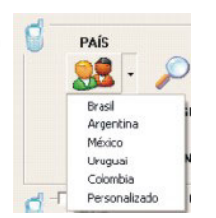

COMODIDAD Y SEGURIDAD

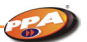

OPERADORA MINHA OPERADORA OPERADORAS Seleccione la operadora CODIGO OPERADORA de acuerdo con SIN CARD. PPA CLARO OI BRASIL TELECOM TELEMIG CTBC SERCOMTEL TIM AMAZONIA CELULAR OK Cancelar

Caso tenga la opción de trabajar con dos operadoras es necesario habilitar USAR SEGUNDA OPERADORA, como muestra la figura abajo.

| V USAR SEGUND | A OPERADORA |       |     | Según y conforme    |
|---------------|-------------|-------|-----|---------------------|
| PAÍS          | OPERADORA   |       | 000 | fue seleccionado el |
| - 😹 - 🎾       |             | DORA  | PIN | País y la operadora |
| LO            | IGIN        | SENHA | _   | para la primera     |
| AI            | PN          |       |     | opción debe ser     |
|               |             |       |     | hecha en ese caso.  |

Si es de interés utilizar la función TERCEIRO BACKUP tenemos que habilitar de acuerdo con la figura al lado y pongamos el número del CELULAR NUMERO CSD que está presente dentro del receptor RELATUS.

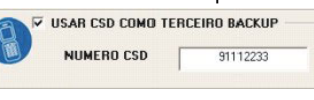

Página 20

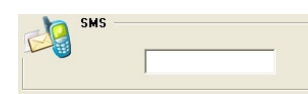

Para comandar y recibir informaciones de la interfase MonIP con lo auxilio de un aparato CELULAR vía SMS, basta seguir los pasos abajo.

Tenga en manos el número y código de larga distancia del SIM CARD (ex: 14-9122 3333), certifíquese que su SIM CARD está apto a utilizar la función SMS. Todo mensaje irá empezar con "S:" y terminará con "!", eso es regla. El mensaje podrá tener letras mayúsculas o minúsculas.

Todo mensaje empezará con "S: seña de acceso (123456)".

### O ou o = out

D ou d = Download I ou i = Ip P ou p = Porta S ou s = Senha

#### 6.2 Realizando Download;

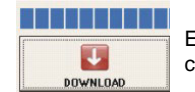

Esa función hace con que el Software cargue todas las configuraciones ya grabadas en la interface MonIP.

#### 6.3 Realizando Upload;

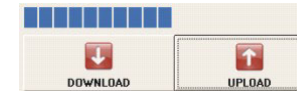

Esa función hace con que toda la configuración que esté en el Software sea enviada para la interface MonIP.

# 6.4 Buscando Status de la Interface;

COMODIDAD Y SEGURIDAD

Para solicitar el ESTATUS: S:123456! La interfase MonIP contestará: V.1.1 (versión de la interfase). At:AAAA (cuenta del panel). ETH: ON o OFF (Ethernet conectado o desconectado). GPRS: ON o OFF (GPRS conectado o desconectado). Oper: Operadora siendo utilizada. Señal: 17/31 (31 es el máximo de señal que la interfase podrá llegar y 17 es con cuanto él se encuentra). Link: OK o Fail (con link de Ethernet o fallo) Line: OK o Fail (con línea Telefónica o fallo) PGM: OPEN o CLOSE (abierta o cerrada) Sup: OK o Fail (supervisión OK o con fallo) IN 1: Open o Close (Input 1 abierta o cerrada) IN 2: Open o Close (Input 2 abierta o cerrada)

OBS: La respuesta de ESTATUS será el mismo parámetro mostrado en el Software Programador MonIP en la pantalla ESTATUS.

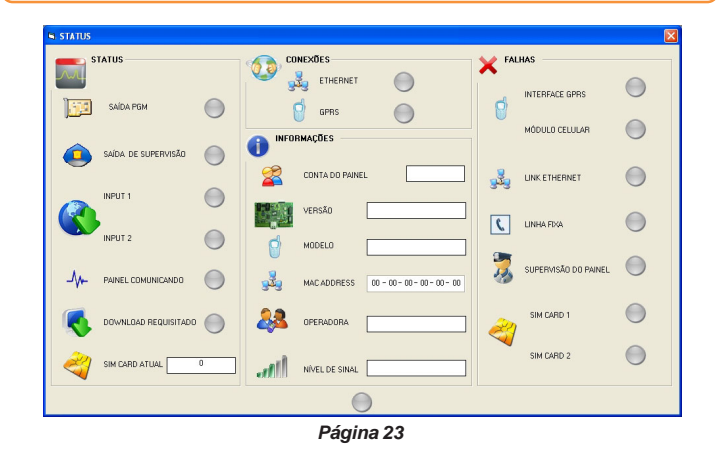

| COMODIDAD Y SEGURIDAD |                      |                                                                                                 | COMODIDAD Y SEGURIDAD                                                                                                    |  |  |
|-----------------------|----------------------|-------------------------------------------------------------------------------------------------|----------------------------------------------------------------------------------------------------|--|--|
|                       |                      |                                                                                                 |                                                                                                    |  |  |
| ESTATU                | IS:                  |                                                                                                 | CONEXIONES.                                                                                                    |  |  |
| ]52                   | SAÍDA PGM            | Indica el estado actual de la salida PGM.<br>Verde = cerrada.<br>Gris = abierta.                | CONTA DO PAINEL Informa el número de cuenta del panel.                                                                      |  |  |
|                       | SAÍDA DE SUPERVISÃO  | Indica el estado actual de la salida de<br>supervisión.<br>Verde = cerrada.<br>Gris = abierta.  | VERSÃO Informa cual la versión de la interfase MonIP.                                                                       |  |  |
|                       |                      | INPUT 1: Indica el estado actual de la                                                          | MODELO Informa cual es el modelo del módulo celular.                                                                        |  |  |
|                       |                      | Input 1.<br>Verde = cerrada.<br>Gris = abierta.                                                 | MACADDRESS 00 - 00 - 00 - 00 - 00 - 00 - 00 - 0                                                                             |  |  |
|                       | INPUT 2              | <u>INPUT 2:</u> Indica el estado actual de la<br>Input 2.<br>Verde = cerrada.                   | DPERADORA Informa cual operadora está siendo usada o probada.                                                               |  |  |
|                       |                      | Gris = abierta.                                                                                 | NÍVEL DE SINAL Informa el nivel de señal celular.                                                                           |  |  |
| -∿-                   | PAINEL COMUNICANDO   | Verde = en comunicación.<br>Gris = no comunicando.                                              | FALLOS:                                                                                                    |  |  |
| 2                     | SIM CARD ATUAL       | Indica cual SIM card está activo en el momento.                                                 | INTERFACE GPRS INTERFACE GPRS: Condición de la interfase GPRS.                                                              |  |  |
|                       | DOWNLOAD REQUISITADO | Verde = Download requisado.                                                                     | MÓDULO CELULAR Verde = Presente sin fallo.<br>Rojo = Presente con fallo o ausente.                                          |  |  |
|                       | CONEXÕES             | <u>ETHERNET:</u> Indica la condición de la conección Ethernet.                                  | <u>MÓDULO CELULAR:</u> Condición del módulo celular.<br>Verde = Presente sin fallo.<br>Rojo = Presente con fallo o ausente. |  |  |
|                       |                      | Verde = activa.<br>Rojo = inactiva.<br><u>GPRS:</u> Indica la condición de la<br>conexión GPRS. | LINK ETHERNET O Condición del link Ethernet.<br>Verde = Presente sin fallo.<br>Rojo = Presente con fallo o ausente.         |  |  |
|                       | U UPHS               | Verde = activa.<br>Rojo = inactiva.                                                             | Dérina 25                                                                                                    |  |  |
|                       | 1                    | ayina 24                                                                                        | Pagina 25                                                                                                    |  |  |

| COMODIDAD I SEGURIDAD |
|-----------------------|
|-----------------------|

Condición de la línea Telefónica fija. Verde = línea Telefónica presente. Roio = línea Telefónica ausente.

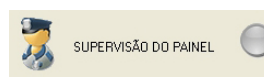

LINHA FIXA

Supervisión que la interfase MonIP hace con el panel de alarma. Verde = sin fallo de supervisión. Roio = fallo de supervisión.

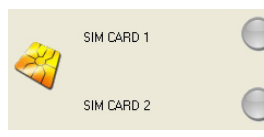

Caso sea programada con retención:

Download solicitado com sucesso!

S:123456i:200.201.202.203p:9876!

(S+seña+IP+puerta!)

Para lograr PGM: S:123456O! (letra O)

en la interfase.

PGM FECHADA!

PGM ABERTA! Pulso:

interfase).

S:123456D!

Respuesta:

Respuesta:

SIM CARD 1: Condición del SIM card 1. Verde = SIM card 1 presente. Roio = SIM card 1 ausente. SIM CARD 2: Condición del SIM card 2. Verde = SIM card 2 presente. Rojo = SIM card 2 ausente.

#### COMODIDAD Y SEGURIDAD

## 7 - ENTENDIENDO LOS LED'S INDICATIVOS DE LAS **INTERFACES (ETHERNET Y GPRS)**

7.1 Led Linha;

(figura 1 en la pág. 05). Encendido: Línea fija OK. Parpadeando: Ausencia de línea fija (contando tiempo para falla). Apagado: Falla de línea fija.

| OP<br>ETHER | NET |
|-------------|-----|
| CP<br>GPRS  |     |
| O<br>AUX    | ß   |
|             | /   |
| 0           |     |

### 7.2 Led Painel;

(figura 1 en la pág. 05). Encendido: Panel comunicando. Parpadeando: Falla en la supervisión con el panel. Apagado: Sin comunicación y sin falla de supervisión con el panel.

| LINHA  |   |
|--------|---|
| PAINEL |   |
|        |   |
|        | 1 |
|        |   |
|        |   |

### 7.3 Led Ethernet;

M (figura 1 en la pág. 05). Encendido: Interface Ethernet ON LINE. Parpadeando Rápidamente: Interface Ethernet OFF LINE, buscando conexión. Parpadeando Lentamente: Aguardando atribución DHCP (solamente al llamar a la interface y se programada para tal). Tres Parpadeos Rápidamente: Confirma envío del evento para el Software receptor. Apagado: Ausencia de Link Ethernet.

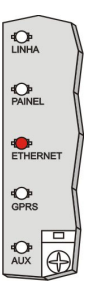

Página 26

Esa respuesta dependerá de la manera con que la PGM fue programada

Pulso de xx segundos gerado com sucesso! (xx = tiempo programado en la

Para lograr CONEXIÓN: (pedir una conexión con el software programador)

Para lograr DOWNLOAD: (liberar la línea para el panel de alarma)

La interfase enviara la misma respuesta que la del ESTATUS.

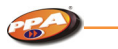

### 7.4 Led GPRS;

| N (figura 1 en la pág. 05).                                                                                                   | ф<br>LINHA |
|----------------------------------------------------------------------------------------------------|------------|
| Encendido: Interface GPRS ON LINE.<br>Parpadeando Rápidamente: Buscando conexión con Software                                 | PAINEL     |
| receptor.                                                                                                    |            |
| <u>Parpadeando Lentamente</u> : Buscando conexión con operadora<br>celular.                                                   |            |
| Tres parpadeos Rápidamente: Confirma envío del evento para<br>el Software receptor                                            | GPRS       |
| Apagado: Interface GPRS OFF LINE o con falla.                                                                                 | AUX        |
| <ul> <li>S1</li> <li>Para visualizar presione llave táctil [ S1 ] y observe en el ír</li> <li>7.8 en la página 25.</li> </ul> | ndice      |

## 7.5 Led Auxiliar;

### • (figura 1 en la pág. 05).

Este led enciende en cuanto la interface es encendida. Debe apagar rápidamente en un intervalo de 2 segundos indicando el normal funcionamiento del producto.

Si está parpadeando rápidamente, indica que la interface MonIP Universal ésta conectada al Software programador.

40 AUX Ð

€**O**₽ LINHA

## 7.6 Led's de la Interface GPRS MonIP;

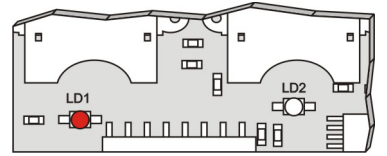

 (figura 2 en la pág. 06)
 Led 1: La interface GPRS está conectada utilizando SIN CARD 1.

Página 28

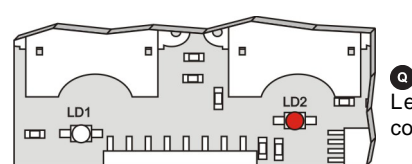

 (figura 2 en la pág. 06)
 Led 2: La interface GPRS está conectada utilizando SIN CARD 2.

## 7.7 Visualizando el nivel de señal del módulo celular;

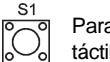

Para visualizar el nivel de señal del celular basta presionar la llave táctil *[S1]* que se encuentra en la interface MonIP y visualizar los led's.

Cada led encendido corresponde a un nivel de señal (vea la figura a continuación).

COMODIDAD Y SEGURIDAD

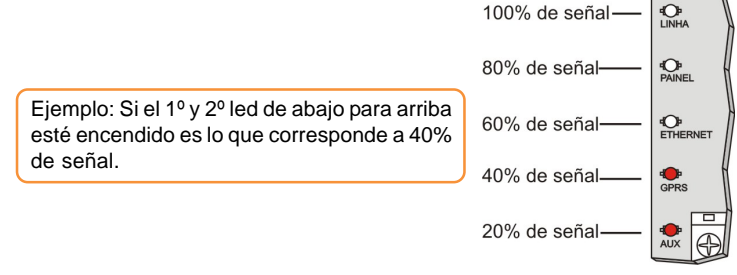

## 7.8 Identificando fallas en la interface GPRS MonIP;

Presionando la llave táctil [ S1 ] se

fije en las disposiciones de los led's.

Falla SIM CARD 1 \_\_\_\_\_\_
Falla SIM CARD 2 \_\_\_\_\_\_
Página 29

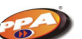

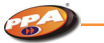

## 8 - EVENTOS INTERNOS

| DESCRIPCIÓN                                             | COD. EVENTO    | GRUPO      |
|---------------------------------------------------------|----------------|------------|
| Falla de Línea Fija                                     | E 351 00 001   |            |
| Restablecimiento de Línea Fija                          | R 351 00 001   |            |
| Falla de Link Ethernet                                  | E 536 00 001   |            |
| Restablecimiento de Link Ethernet                       | R 536 00 001   |            |
| Falla del Celular                                       | E 534 00 001   |            |
| Restablecimiento del Celular                            | R 534 00 001   |            |
| Falla del SIN CARD 1                                    | E 535 00 001   | 1          |
| Restablecimiento del SIN CARD 1                         | R 535 00 001   | PROBLEMAS  |
| Falla del SIN CARD 2                                    | E 535 00 002   |            |
| Restablecimiento del SIN CARD 2                         | R 535 00 002   |            |
| Bloqueo del SIN CARD 1 (PIN)                            | E 535 00 011   |            |
| Bloqueo del SIN CARD 2 (PIN)                            | E 535 00 012   |            |
| Fallo en la Supervisión con el Panel                    | E 360 00 001   |            |
| Restablecimiento en la Supervisión con el Panel         | R 360 00 001   |            |
| Apertura de la INPUT 1                                  | E XXX 00 XXX * |            |
| Encerramiento de la INPUT 1                             | R XXX 00 XXX * |            |
| Apertura de la INPUT 2                                  | E YYY 00 YYY * |            |
| Encerramiento de la INPUT 2                             | R YYY 00 YYY * |            |
| Login vía Ethernet                                      | E 537 00 001   | STATUS     |
| Login vía GPRS (Operadora Principal)                    | E 537 00 002   |            |
| Login vía GPRS (Operadora Backup)                       | E 537 00 003   |            |
| Programación de la Interface alterada                   | E 306 00 099   |            |
| Falla en la conexión con IP Principal                   | E 540 00 001   |            |
| Restablecimiento en la conexión con IP Principal        | R 540 00 001   | AUTO TESTE |
| Falla en la conexión con IP Backup                      | E 540 00 002   | ETHERNET   |
| Restablecimiento en la conexión con IP Backup           | R 540 00 002   |            |
| Falla en la conexión con IP Principal                   | E 539 00 001   |            |
| Restablecimiento en la conexión con IP Principal        | R 539 00 001   |            |
| Falla en la conexión con IP Backup                      | E 539 00 002   |            |
| Restablecimiento en la conexión con IP Backup           | R 539 00 002   | AUTO TESTE |
| Falla en la conexión con Operadora Principal            | E 538 00 001   | GPRS       |
| Restablecimiento en la conexión con Operadora Principal | R 538 00 001   |            |
| Falla en la conexión con Operadora Backup               | E 538 00 002   |            |
| Restablecimiento en la conexión con Operadora Backup    | R 538 00 002   |            |

COMODIDAD Y SEGURIDAD

B

# 9 - PARÁMETROS PROGRAMADOS EN EL PANEL DE ALARMA

Es de total importancia tomar algunos cuidados con algunas configuraciones hechas en los paneles de alarmas para que la utilización de la interface MonIP no quede comprometida. A continuación tenemos las configuraciones que deberán ser hechas.

| Índice                         | Configuración Panel de Alarma |
|--------------------------------|-------------------------------|
| Llamada por Tom (DTMF)         | HABILITADO                    |
| Llamada por PULSO              | DESHABILITADO                 |
| Delay de Llamada               | DESHABILITADO                 |
| Detecta TOM de Línea           | DESHABILITADO                 |
| Detecta Línea Telefonica (TLM) | DESHABILITADO                 |
| Llamada Forzada                | HABILITADO                    |
| Protocolo de Comunicación      | CONTACT-ID                    |

## 10 - RESET DEL SISTEMA

Para realizar el Reset retire la alimentación de la interface MonIP ponga un JUMPER (corto) entre los bornes OUT 2 + IN 1.

S1 Realimente la interface con la llave táctil [S1] presionada, todos los ledes se encuentran encendidos y después de 3 segundos los mismos irán a se apagar indicando que el Reset fue realizado con éxito. Desenchufe nuevamente la interface y retire el JUMPER.

**Obs:** El Reset de la Interface MonIP solamente hará volver la configuración defaut los parámetros, Seña (PASSWORD) y configuración de RED, como mostrado en la figura abajo.

| IP Local     | 192.168.1.222 |
|--------------|---------------|
| Máscara      | 255.255.255.0 |
| Gateway      | 192.168.1.1   |
| Servidor DNS | 192.168.1.1   |
| Password     | 123456        |

Página 31

\* Eventos programables (Ver pág. 09)

## 11 - ¿Lo qué es DHCP?

DHCP es la configuración automática y dinámica de computadoras encendidas a una red TCP/IP. El DHCP, que es hoy un protocolo recomendado, en vías de ser estandarizado, facilita, y hasta mismo viabiliza, la gerencia de grandes redes IPs, así como la vida de los usuarios itinerantes con su computadoras portátiles.

Para el perfecto funcionamiento de una computadora encendida a una red Internet, no apenas se necesita configurar su dirección IP, pero también una serie de otros parámetros de red. Un cliente DHCP busca encontrar uno o más servidores DHCP que puedan suministrar los parámetros deseados, para que su máquina pueda ser automáticamente configurada.

Aunque no sea el único parámetro indispensable, la dirección IP es, sin duda, lo más importante de ellos, así como lo más peculiar, puesto que una determinada dirección no deba ser utilizada por más de un cliente al mismo tiempo. El DHCP posibilita la implementación de una política de alocación dinámica de direcciones IPs, que posibilita la reutilización de direcciones disponibles a lo largo del tiempo.

### 11.1 Como encontrar la interface MonIP cuando atribuido DHCP;

Para que eso sea realizado precisamos del auxilio del Software Programador y de la ayuda del Software Receptor IP.

#### Programador MODO SERVIDOR

De ésa forma el Software Programador se queda aguardando la interface conectar en el IP y puerta de la computadora donde el mismo se encuentra instalado.

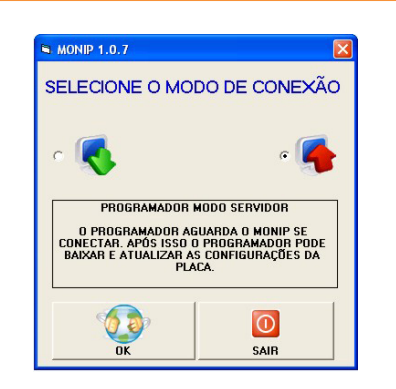

COMODIDAD Y SEGURIDAD

En la figura al lado tenemos la tela donde el Programador MonIP se quedará aguardando la conexión de la Interface MonIP.

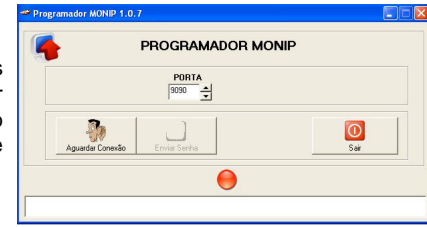

En el Software Receptor IP cuando seleccionada la cuenta de un cliente que posea la interface MonIP, él nos mostrará la siguiente tela.

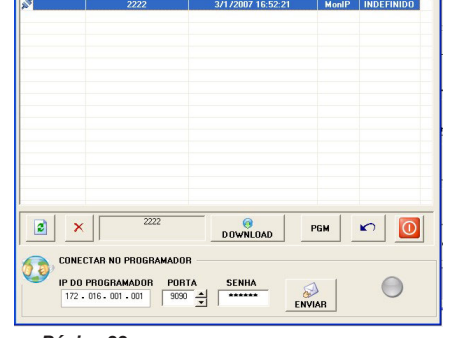

Página 33

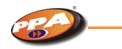

IP DO PROGRAMADOR 172 - 016 - 001 - 001

En este campo tenemos que meter el IP de la Computadora donde se encuentra instalado el Software PROGRAMADOR MonIP.

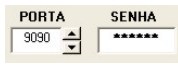

Estas preguntas tendrán que ser las mismas habilitadas en el Software programador.

Cuando tenga certeza de que el IP y puerta están correctos presione el botón [ ENVIAR ] en el RECEPTOR IP y con el Software PROGRAMADOR aguardando, observe el botón [Enviar Seña] y el led de conexión.

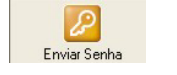

Ambos estarán esperando la confirmación.

Entonces presione el botón *[ Enviar Seña ]*, y se ambas estén correctas la programación podrá ser toda hecha sin que sepamos cual IP fue atribuido por el servidor para la interface MonIP.

## 12 - DIFERENCIA ENTRE IP FIJO Y DINÁMICO

### 12.1 IP Fijo;

**IP Fijo** es usado justamente por los provedores de acceso, por ejemplo. siempre que usted accesa el dominio "www.algumacoisa.com.br", va siempre caer en el mismo IP, pues es fijo.

#### 12.2 IP Dinámico;

**IP Dinámico** muda a cada vez que usted se conecta a la Internet, tornando casi imposible que, por ejemplo, monte un servidor para que otros usuarios puedan accesar.

Página 34

COMODIDAD Y SEGURIDAD

CBA)

Siguiendo ese raciocinio, es una manera que los provedores de acceso encontraron para evitar que, por ejemplo, un usuario común que paga por un plan "común" monte un servidor en su casa y abra, por ejemplo, "una empresa de servicios de hospedaje" a través de este provedor.

O sea, con IP dinámico, aun cuando usted tenga un dominio "www.algumacoisa.com.br", nadie va a conseguir accesar a causa de su IP Dinámico.

## 13 - COMO CREAR UM DNS

13.1 Como instalar y configurar un DNS en su computadora;

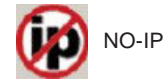

Para instalar el NO-IP, haga download del archivo <u>http://download.com/3001-2165 4-10375673.html</u> y lo instale. El instalador será entonces presentado, conforme la figura abajo.

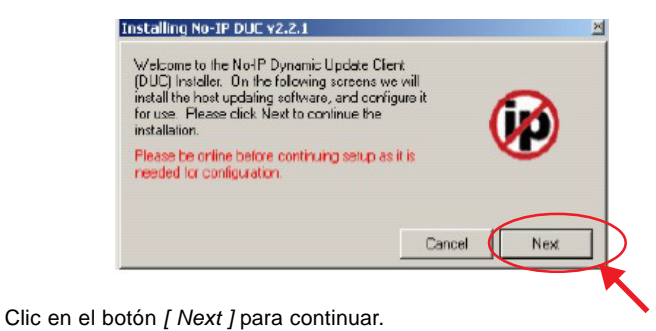

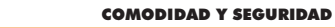

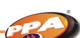

Seleccione el directorio en el que el NO-IP será instalado. Y clic en el botón [Next].

| C Varquivos de programas VNo-IP |               |
|---------------------------------|---------------|
| Add Program Group               |               |
| 🔽 Launch No-IP DUC              |               |
| View Readme                     |               |
| 🔽 View Changes                  | $\frown$      |
|                                 | Cancel 🚺 Next |

Aguarde la instalación de los archivos y clic en el botón [ Finish ].

| <ul> <li>Extracting Files.</li> </ul>                                 |                                                                                                    |
|-----------------------------------------------------------------------|----------------------------------------------------------------------------------------------------|
| 🗸 Creating Progra                                                     | im Group                                                                                                    |
| Installation complet<br>click finish to do so<br>please click finish. | te. If you chose to launch the No-IP DUC, please<br>and start the configuration of the program. If not,<br>and run the DUC when you are ready |
|                                                                       |                                                                                                    |

Será presentada una ventana pidiendo usuario y seña del NO-IP. Clic en el Link "click here" (figura al lado) para registrar su catastro en el sitio.

Después de esa transacción usted recibirá un e-mail solicitando que su cuenta NO-IP sea activada. Después de eso usted podrá entrar con usuario y seña en los campos presentados en esa ventana.

| No-IP DUL                         | <u>×</u> |
|-----------------------------------|----------|
| Please enter your e-mail address  | and      |
| password below Den't have an      | account? |
| No problem click here a sign-u    | p free!  |
| Forgot your password? Even be     | iter.    |
| click here to have it e-mailed to | you!     |
|                                   |          |
| E Mail Address                    |          |

Cancel

|                                                                                                    | NO-IP DUC 92.2.1                                                                                                    | ļ                                   |
|----------------------------------------------------------------------------------------------------|----------------------------------------------------------------------------------------------------|-------------------------------------|
|                                                                                                    | Account used for updates: deividbeckroom@gmail.com                                                                                                    | <u>E</u> dit<br>m.                  |
| La ventana principal del<br>Software cliente NO-IP<br>será entonces presentada.<br>Clic en "here" indicado en<br>la figura al lado. | Please check the hosts you want updated, checks take effect  Please check the hosts you want updated, checks take effect  Hoste                                                                                                    | mmediately.                         |
|                                                                                                    | Updating to IP_NAT/Router/Proxy 200.185.254.103  [seg 11:18] Checking Remote IP Address. [seg 11:18] Current IP address found, using 200.185.254.103 updates. [seg 11:18] Retrieving hosts, please wait. [seg 11:18] No hosts lound on server, change to a different as or click these basign in to No-IP and create hosts. [seg 11:19] office you have firished edding you hosts, click h refresh the above list. | Dotions<br>for<br>coount,<br>pie to |

Password

#### COMODIDAD Y SEGURIDAD

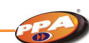

Será abierta nuevamente la página del NO-IP. Clic en "Add", después digite en el campo "Hostname" un dominio y seleccione la terminación que preferir (.no-ip.biz, .no-ip.org, etc).

Para crear el dominio clic en el botón [ Creat Host ]. Vea la figura abajo.

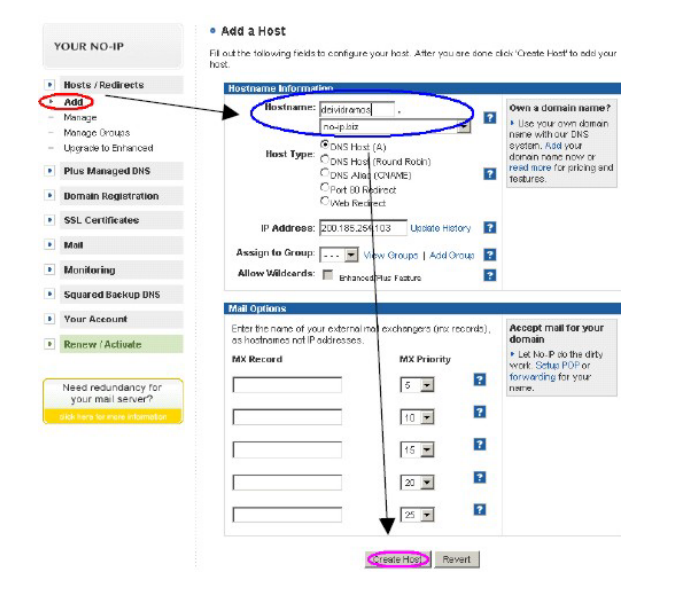

Vaya para la ventana del Software cliente NO-IP. Note que surgió adentro de la ventana un dibujo con el dominio registrado. Clic en la caja de selección indicada en la figura al lado.

| o cubro) a bu code                                                                                                    | unantion cleans click have and ill                                                                                                    | out the                 | form                      |
|----------------------------------------------------------------------------------------------------|----------------------------------------------------------------------------------------------------|-------------------------|---------------------------|
| o subilit a bug/s                                                                                                    | aggestion prease click rible and in                                                                                                    | outtie                  | TOILL                     |
| leace check the l                                                                                                    | nosts you want updated, checks ta                                                                                                    | ake effe                | cl immediat               |
|                                                                                                    | Groups                                                                                                    |                         |                           |
| 20                                                                                                    | Hosis                                                                                                    |                         |                           |
| 🕽 😇 deividram                                                                                                    | os.no-ip.biz                                                                                                    |                         |                           |
|                                                                                                    |                                                                                                    |                         |                           |
|                                                                                                    |                                                                                                    |                         |                           |
|                                                                                                    |                                                                                                    |                         |                           |
|                                                                                                    |                                                                                                    |                         |                           |
|                                                                                                    |                                                                                                    |                         |                           |
|                                                                                                    |                                                                                                    |                         |                           |
|                                                                                                    |                                                                                                    |                         |                           |
|                                                                                                    |                                                                                                    |                         |                           |
|                                                                                                    |                                                                                                    |                         |                           |
| odating to IP. N4                                                                                                    | T/Router/Picky 200 185 254.103                                                                                                    | ۵                       | <u>O</u> ptions           |
| odating to IP. N4                                                                                                    | Т/Ромо/Ркжу 200 185 254.103<br>пот наконектор са пар 200 гос                                                                                                    | <u>کم</u>               | <u>O</u> ptions           |
| odating to IP: N4                                                                                                    | T/Router/Proxy 200 165 254.103                                                                                                    | <u>ک</u>                | <u>D</u> ptions           |
| odating to IP: N4<br>seg 11-10; Cone<br>updates.<br>seg 11:13; Retri<br>11:13; Nach                                               | T/Router/Prosy 200 165 254 103<br>non-address rooms cosing 200 ros<br>eving hosts, please wat                                                                                                    | 234. N                  | <u>O</u> ptions<br>option |
| odating to IP: N4<br>seg TT: Toj Cone<br>updates<br>seg 11:13] Retri<br>seg 11:13] Not<br>or click bero to                        | T/Picuter/Picky 200 185 254 103<br>nm = sources nounce camp zoones<br>eving hosts, please wat<br>osts found on server, change to a<br>rote found on server, change to a                                       | different               | Options                   |
| odating to IP. N4<br>seg 11 to IP. N4<br>seg 11 to IS. Fetti<br>seg 11 to IS. Fetti<br>seg 11 to IO. Conce<br>seg 11 to IO. Conce | T/Router/Proxy 200 185 254 103<br>nm — abores noun composition of a<br>wing hosts, please wat<br>osts found on server, change to a<br>sign in to No IP and create hosts<br>wou have initiated adding your hes | different<br>sts. click | Options                   |

Después de la selección perciba el cambio del dibujo. Ésa es la manera correcta para el funcionamiento del NO-IP. Si él está diferente de eso desmarque la caja y marque nuevamente.